# Installation d'Apache Guacamole

# Table des matières

| In | stallation d'Apache Guacamole     | . 1 |
|----|-----------------------------------|-----|
|    | Installation de Guacamole Server  | . 2 |
|    | Installation de Guacamole Client  | . 4 |
|    | Configuration de Apache Guacamole | . 5 |
|    | Problèmes rencontrés              | . 6 |

### Installation de Guacamole Server

Cette installation est effectuée sur une Debian 9 en 64bits.

Apache Guacamole est un service qui permet l'accès à distance grâce à plusieurs protocoles tel que le RDP, VNC, SSH et telnet grâce à un navigateur.

Il faut tout d'abord mettre à jour notre Debian à l'aide des commandes suivantes :

apt update && apt upgrade

Après avoir mis celui-ci à jour nous installons les dépendances nécessaires à Guacamole.

apt install libcairo2-dev libjpeg62-turbo-dev libossp-uuid-dev libavcodecdev libavutil-dev libswscale-dev libfreerdp-dev libpango1.0-dev libssh2-1dev libtelnet-dev libvncserver-dev libpulse-dev libssl-dev libvorbis-dev libwebp-dev mariadb-server tomcat8 libmysql-java

Pour télécharger l'archive et installer Guacamole nous allons nous placer dans le dossier temporaire.

cd /tmp

Afin de l'archive nous devons copier/coller la commande suivante :

wget http://wwwftp.ciril.fr/pub/apache/guacamole/1.0.0/source/guacamoleserver-1.0.0.tar.gz

En revanche si nous voulons sélectionner notre propre version de Guacamole vous pouvez vous rendre sur le site officiel.

https://guacamole.apache.org/

Afin de décompresser notre archive nous utilisons la commande suivante.

tar -xvzf guacamole-server-1.0.0.tar.gz

Une fois l'archive décompressé nous nous plaçons dedans :

cd guacamole-server-1.0.0

Il faut y effectuer la commande suivante afin de lancer la compilation.

./configure --with-init-dir=/etc/init.d

Nous obtenons donc ce résultat. Il faut vérifier que les protocoles RDP, VNC, SSH et telnet sont bien pris en charge ainsi que les services. Ici nous voyons que malgré l'absence de « wshock32 » les services sont effectivement pris en charge.

| guacamole-server version 1.0.0                                                                                                    |
|----------------------------------------------------------------------------------------------------|
| Library status:                                                                                                    |
| <pre>freerdp yes pango yes libavutil yes libssh2 yes libssl yes libswscale yes libtelnet yes libtvorbis yes libvorbis yes libuorbis yes libwebp yes libwebp yes</pre> |
| Protocol support:                                                                                                    |
| RDP yes<br>SSH yes<br>Telnet yes<br>VNC yes                                                                                                    |
| Services / tools:                                                                                                    |
| guacd yes<br>guacenc yes<br>guaclog yes                                                                                                    |
| Init scripts: /etc/init.d<br>Systemd units: no                                                                                                    |
| Type "make" to compile guacamole-server.                                                                                                    |

Il nous reste donc à effectuer la commande suivante afin de lancer l'installation :

#### Make

#### make install

Nous avons donc installé Guacamole server. Il nous faut ensuite mettre à jour les caches des librairies.

#### Ldconfig

Nous allons maintenant créer le service guacd.

systemctl enable guacd

Nous allons créer une configuration afin qu'elle soit plus compréhensible.

```
mkdir -p /etc/guacamole/lib
mkdir -p /etc/guacamole/extensions
```

### Installation de Guacamole Client

Nous allons maintenant installer guacamole client. Nous plaçons tout d'abord dans le dossier temporaire de Debian.

cd /tmp

wget http://mirror.ibcp.fr/pub/apache/guacamole/1.0.0/binary/guacamole-1.0.0.war

Nous allons créer des liens symboliques afin de l'intégrer dans Tomcat.

mv guacamole-1.0.0.war /etc/guacamole/guacamole.war

ln -s /etc/guacamole/guacamole.war /var/lib/tomcat8/webapps/

mkdir /usr/lib/x86 64-linux-gnu/freerdp/

ln -s /usr/local/lib/freerdp/guac\*.so /usr/lib/x86 64-linux-gnu/freerdp/

ln -s /usr/share/java/mysql-connector-java.jar /etc/guacamole/lib/

Nous allons télécharger l'extension de base de données mysql.

## Wget http://apache.mirrors.ovh.net/ftp.apache.org/dist/guacamole/1.0.0/binary/gu acamole-auth-jdbc-1.0.0.tar.gz tar -xvzf guacamole-auth-jdbc-1.0.0.tar.gz cp guacamole-auth-jdbc-1.0.0/mysql/guacamole-auth-jdbc-mysql-1.0.0.jar

Nous allons ensuite créer un fichier guacamole.properties.

nano /etc/guacamole/guacamole.properties

Et nous y mettons la configuration afin de se connecter à la base mysql que nous configurerons par la suite. Il faut remplacer les informations par celle que vous souhaitez mettre.

| mysql-hostname:  | localhost      |
|------------------|----------------|
| mysql-port: 3306 | 5              |
| mysql-database:  | guacamole_db   |
| mysql-username:  | guacamole_user |
| mysql-password:  | Password       |

c/guacamole/extensions/

Nous redémarrons le service Tomcat afin que celui-ci applique les modifications.

service tomcat8 restart

Nous allons maintenant créer les utilisateurs précédemment renseigner dans guacamole.properties.

mysql -u root -p
create database guacamole\_db;
create user 'guacamole\_user'@'localhost' identified by 'Password';
GRANT SELECT,INSERT,UPDATE,DELETE ON guacamole\_db.\* TO
'guacamole\_user'@'localhost';

flush privileges;

#### quit

Nous copions les schémas des tables dans la base SQL.

Cat guacamole-auth-jdbc-1.0.0/mysql/schema/\*.sql | mysql -u root -pPassword guacamole db

Nous démarrons enfin Guacamole.

service guacd start

Une fois l'installation terminé pour accéder à Guacamole il faut taper l'URL suivante en remplaçant l'IP suivante par la vôtre.

#### http://IP\_GUACAMOLE\_SERVER:8080/guacamole/

Nous arrivons sur cette page. Les identifiants de base sont guacadmin/guacadmin.

| APACHE GUACAMOLE |
|------------------|
| Identifiant      |
| Mot de passe     |
| Se connecter     |

Configuration de Apache Guacamole

Pour configurer une connexion à l'aide de Guacamole il faut tout d'abord, après s'être connecté, il faut cliquer sur « Paramètres ».

| CONNEXIONS RÉCENTES       | 💄 guacadmin 👻      |
|---------------------------|--------------------|
|                           | 🖨 Accueil          |
| Pas de connexion récente. | Paramètres         |
| TOUTES LES CONNEXIONS     | Q ⋅ Se déconnecter |

Il faut ensuite se placer dans la colonne « Connexion » et cliquer sur « Nouvelle Connexion » afin de configurer un accès à une machine.

| PARAMÈTRES                                                                                                    |            |              |        |            |             | 💄 guacadmin 👻 |
|----------------------------------------------------------------------------------------------------|------------|--------------|--------|------------|-------------|---------------|
| Sessions Actives                                                                                                    | Historique | Utilisateurs | Groups | Connexions | Préférences |               |
| Cliquer ou appuyer sur une connexion en dessous pour la gérer. Selon vos permissions, les connexions peuvent être ajoutées, supprimées, leur propriétés (protocole, nom d'hôte, port, etc) changées. |            |              |        |            |             |               |
| of Nouvelle Connexion of Nouveau Groupe                                                                                                    |            |              |        |            |             |               |

Il faut configurer en adaptant vos paramètres en fonction de votre configuration.

| MODIFIER CONNEXION                                                                 |                      |  |  |  |  |
|------------------------------------------------------------------------------------|----------------------|--|--|--|--|
| Nom:<br>Lieu:<br>Protocole:                                                        | VNC<br>ROOT<br>VNC ~ |  |  |  |  |
| CONCURRENCY LIMITS                                                                 |                      |  |  |  |  |
| Maximum number of connections:   2     Maximum number of connections per user:   1 |                      |  |  |  |  |

Dans « Paramètres » il faut spécifier l'IP cible de la machine à laquelle on souhaite se connecter et nous devons ensuite adapter le port en fonction du protocole utiliser, ici VNC. Il faut aussi rentré le mot de passe de session si nécessaire.

Pour rappel :

-VNC utilise le port 5900

-SSH utilise le port 22

-Telnet utilise le port 23

-RDP utilise le port 3389

| PARAMÈTRES     |             |   |
|----------------|-------------|---|
| Réseau         |             |   |
| Nom d'hôte:    | 172.31.1.76 |   |
| Port:          | 5900        | - |
| Authentificati | on          |   |
| Mot de passe:  |             |   |

Après avoir enregistré la machine nous retournons sur « Accueil » et nous y trouvons notre machine, pour se connecter à la machine nouvellement ajouter il faut appuyer sur le petit écran juste avant le nom que nous avons donné à la connexion.

| TOUTES LES CONNEXIONS |
|-----------------------|
|                       |

Problèmes rencontrés

Si la connexion ne marche pas avec les identifiants de base il faut redémarrer la machine et faire les commandes suivantes et réessayer de se connecter cela devrait fonctionner.

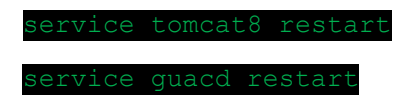

Si malgré que lors de l'installation les protocoles étaient marqués comme actif.

Mais que la connexion ne marche pas pour tous les protocoles en mettant erreur interne.

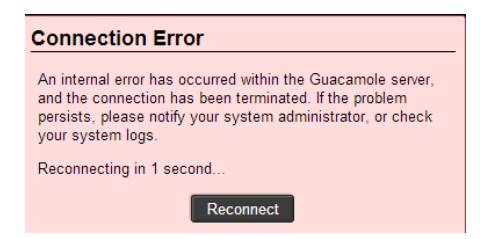

Il faut alors faire les commandes suivantes sur le serveur.

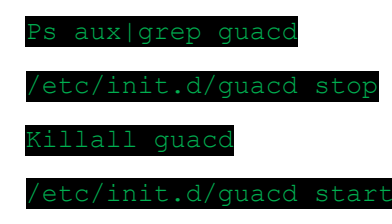

La connexion devrait alors fonctionner.